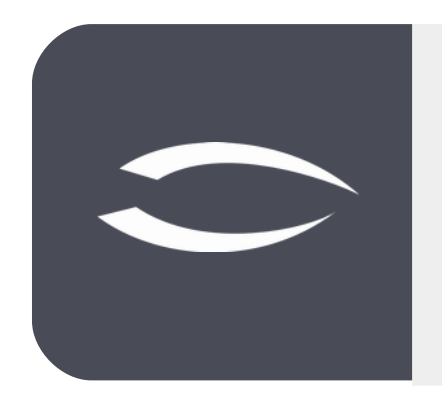

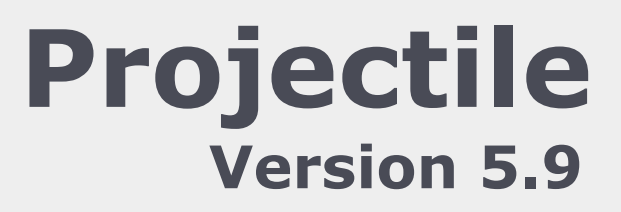

The integrated total solution for service providers: projects, processes, knowledge.

# Help, Part 5: Calculation, Offers, Orders and Project Release

### **Table of Contents**

| 5.1 | Calculation      | 2  |
|-----|------------------|----|
| 5.2 | Offer Management | 5  |
| 5.3 | Order Management | 8  |
| 5.4 | Project Release1 | .1 |

# 5.1 Calculation

The project calculation in Projectile is in the standard version a cost and sales planning and is based on the information of the work breakdown structure (more precisely the work packages of the WBS), the other budgets (e.g. for travel or external services) and overheads.

On the "Budget" tab, the upper frame contains planned revenues, planned costs, and planned profit (absolute and percentage). These values are calculated on the basis of the work packages. The "update price table" action (pocket calculator) calculates the planned revenues (planned expenses in hours \* external hourly rate of the employee or activity of the work package), the planned costs (planned expenses in hours \* internal hourly rate of the employee contract, employee or activity of the work package) from the work packages. The system differentiates between permanent employees (internal), freelancers, and external employees (external).

| X 📄 Project 0                                      | 47.2 Customizing         | ,            | _          |                 |                |                   |              |                   |            |         |              |      | -□☆ 三 |
|----------------------------------------------------|--------------------------|--------------|------------|-----------------|----------------|-------------------|--------------|-------------------|------------|---------|--------------|------|-------|
| 📄 🔒 🛓 🗀                                            | 🗈 🕑 👒 [                  | 2 🔟 🙈 🛙      | TL 🔍 🛛     | cument - Edit - | View - Bac     | k references +    | Actions +    |                   |            |         |              |      |       |
| General data                                       | Stakeholders             | Proposal     | Portfolio  | Risk assessm    | ent Status     | Key figures       | Calculation  | Billing documents | Order data | Logbook | Final Report | Misc |       |
| Budgets fr                                         | om jobs                  |              |            |                 |                |                   |              |                   |            |         |              |      |       |
|                                                    | Revenue                  |              | Cost       |                 |                | Profit absolutely | /            | Profit percent    |            |         |              |      |       |
| Internal tasks                                     |                          | 11.160,00    | EUR        | 5.              | 876,00 EUR     |                   | 5.284,00 EUF | t 47,             | 35 %       |         |              |      |       |
| External tasks                                     |                          | 0,00 8       | EUR        |                 | 0,00 EUR       |                   | 0,00 EUF     | t 0,1             | 00 %       |         |              |      |       |
| All tasks                                          |                          | 11.160,00    | EUR        | 5.              | 876,00 EUR     |                   | 5.284,00 EUF | 47,:              | 35 %       |         |              |      |       |
| - • Other budg<br>- • Other budg<br>- • Preliminar | gets<br>gets from sub-pr | ojects       |            |                 |                |                   |              |                   |            |         |              |      |       |
| — . Surcharge                                      | s (optional)             |              |            |                 |                |                   |              |                   |            |         |              |      |       |
| Calculation                                        | n                        |              |            |                 |                |                   |              |                   |            |         |              |      |       |
| Revenue                                            | 11.160,00 E              | Profit<br>UR | absolutely | 5.284,00 EUR    | Profit percent | 47,35 %           |              |                   |            |         |              |      |       |

If the "customer-specific activities" are used for customer projects, the system uses the records of the customer-specific activities instead of the external hourly rates in the activity. This function is available in the "Contact" mask under the activities.

A similar function is also available for projects. If you do not want to use the external hourly rate of the activity or the customer-specific activity for individual projects, you can use the "Project-specific activities". This makes it possible to change deviations in the pricing for individual projects. In the following example, the external hourly rate for all work packages with the activity "Programming - Java" should not be €120.00 (as defined in the activity), but ...

| ent + E | dit • |         |                              |                     |                      |       |      |  |
|---------|-------|---------|------------------------------|---------------------|----------------------|-------|------|--|
|         | Proj  | ect 047 | .2 Customizing               |                     |                      |       |      |  |
| 1       |       |         |                              |                     |                      |       |      |  |
|         |       | (j) •   | Description                  | External hourly rat | Internal hourly rate | Activ | Note |  |
|         |       | 1       | Interne Tätigkeit            | 0,00 EUR            | 50,00 EUR            | M     |      |  |
|         |       | 2       | Beratung - Junior            | 100,00 EUR          | 70,00 EUR            |       |      |  |
|         |       | 3       | Beratung                     | 125,00 EUR          | 80,00 EUR            |       |      |  |
|         |       | 4       | Beratung - Senior            | 150,00 EUR          | 90,00 EUR            |       |      |  |
|         |       | 5       | Dokumentation                | 90,00 EUR           | 47,00 EUR            |       |      |  |
|         |       | 6       | Programmierung - Datenbanken | 100,00 EUR          | 60,00 EUR            |       |      |  |
|         |       | 7       | Programmierung - Java        | 120,00 EUR          | 75,00 EUR            | M     |      |  |
|         |       | 8       | Project Management           | 150,00 EUR          | 95,00 EUR            | N     |      |  |
|         | 5     | 9       | Programmierung               | 105,00 EUR          | 60,00 EUR            |       |      |  |
|         |       | 10      | Programmierung - XML         | 90,00 EUR           | 48,00 EUR            |       |      |  |
|         |       | 11      | Support                      | 90,00 EUR           | 56,00 EUR            |       |      |  |
|         |       | 12      | Schulung                     | 125,00 EUR          | 80,00 EUR            |       |      |  |
|         | 100 C | 13      | Testen                       | 90,00 EUR           | 56.00 EUR            | V     |      |  |

#### ...€100,00.

| Document +      | Edit +                |  |
|-----------------|-----------------------|--|
| Project         | 047.2 Customizing     |  |
| Occupation      | Programmierung - Java |  |
| Description     | Programmierung - Java |  |
| External hourly | 100,00 EUR            |  |
| rate            | 75.00.510             |  |
| rate            | 75,00 EOK             |  |
| Note            |                       |  |

After recalculation using the "Update price table" action, the changed prices are transferred to the budget and in the example, the planned sales are reduced by this change.

Other budgets can also be managed in Budget Management. In the example, three budgets are defined for travel expenses, external consultants and license fees (in the example, an article with purchase and sales price). The travel expenses for the project are probably  $\leq 2,000.00$ , which should be charged on to the customer in full. For external consultants,  $\leq 3,000.00$  is budgeted internally and  $\leq 3,750.00$  is planned as the quotation value for this budget item. The item for the license costs already has purchase and sales prices, but these can be changed in the budgets.

| 🙀 🏯 🞑 🛛       | 🔃 🗹 🕞 🕻     |               |                   |                 |                   |                   |                   |                 |         |              |               |                    |  |
|---------------|-------------|---------------|-------------------|-----------------|-------------------|-------------------|-------------------|-----------------|---------|--------------|---------------|--------------------|--|
| neral data S  |             |               | Bocument + I      | dit • View • Bi | ck references - A | ctions -          |                   |                 |         |              |               |                    |  |
|               | takeholders | Proposal Por  | tfolio Risk asse  | ssment Status   | Key figures       | Calculation       | Billing documents | Order data      | Logbook | Final Report | Misc          |                    |  |
| Budgets from  | jobs        |               |                   |                 |                   |                   |                   |                 |         |              |               |                    |  |
| Re            | evenue      |               | Cost              |                 | Profit absolutely |                   | Profit percent    |                 |         |              |               |                    |  |
| ternal tasks  |             | 11.160,00 EUR |                   | 5.876,00 EUR    |                   | 5.284,00 EUR      | 47,               | 35 %            |         |              |               |                    |  |
| ternal tasks  |             | 0,00 EUR      |                   | 0,00 EUR        |                   | 0,00 EUR          | 0,                | 00 %            |         |              |               |                    |  |
| I tasks       |             | 11.160,00 EUR |                   | 5.876,00 EUR    |                   | 5.284,00 EUR      | 47,               | 35 %            |         |              |               |                    |  |
| Ľ             |             |               | 1                 |                 |                   |                   |                   |                 |         |              |               |                    |  |
| Other budgets | 5           |               |                   |                 |                   |                   |                   |                 |         |              |               |                    |  |
| 🗋 🌒 • Desc    | cription (  | Cost          | Budget (internal) | Surcharge       | Budget (external) | Budget difference | Actual costs net  | Number of items | (p Item | Number       | r of items (a | Number of items (d |  |
|               |             |               | 0,00 EUR          |                 | 0,00 EUR          | 0,00 EUR          | 0,00 EUR          |                 |         |              |               |                    |  |
|               |             |               |                   |                 |                   |                   |                   |                 |         |              |               |                    |  |
| -             |             |               |                   |                 |                   |                   |                   |                 |         |              |               |                    |  |
| •             |             |               |                   |                 |                   |                   |                   |                 |         |              |               |                    |  |

#### After saving...

|                                                                                                    |                                                                               | 00 00 00                                                |                                                                                   |                   |                                                          |                                                                                    |                                                                  |                |            |              |                              |                                     |  |
|----------------------------------------------------------------------------------------------------|-------------------------------------------------------------------------------|---------------------------------------------------------|-----------------------------------------------------------------------------------|-------------------|----------------------------------------------------------|------------------------------------------------------------------------------------|------------------------------------------------------------------|----------------|------------|--------------|------------------------------|-------------------------------------|--|
| eral data                                                                                                    | Stakeholders                                                                  | Proposal P                                              | ortfolio Risk asse                                                                | ssment Statu      | s Key figures                                            | Calculation                                                                        | Billing documents                                                | Order data     | Logbook    | Final Report | Misc                         |                                     |  |
| Budgets f                                                                                                    | from jobs                                                                     |                                                         |                                                                                   |                   |                                                          |                                                                                    |                                                                  |                |            |              |                              |                                     |  |
|                                                                                                    | Revenue                                                                       |                                                         | Cost                                                                              |                   | Profit absolutely                                        |                                                                                    | Profit percent                                                   |                |            |              |                              |                                     |  |
| ternal tasks                                                                                                    | s                                                                             | 11.160,00 EUF                                           | t 🗌                                                                               | 5.876,00 EUR      |                                                          | 5.284,00 EUR                                                                       | 47,                                                              | 35 %           |            |              |                              |                                     |  |
| xternal task                                                                                                    | s                                                                             | 0,00 EUF                                                | Ł                                                                                 | 0,00 EUR          |                                                          | 0,00 EUR                                                                           | 0,                                                               | 00 %           |            |              |                              |                                     |  |
| All tasks                                                                                                    |                                                                               | 11.160,00 EUR                                           | 1                                                                                 | 5.876,00 EUR      |                                                          | 5.284,00 EUR                                                                       | 47,                                                              | 35 %           |            |              |                              |                                     |  |
| - Other bud                                                                                                    | dgets                                                                         |                                                         |                                                                                   |                   |                                                          |                                                                                    |                                                                  |                |            |              |                              |                                     |  |
| Other bud                                                                                                    | dgets                                                                         |                                                         |                                                                                   |                   |                                                          |                                                                                    |                                                                  |                |            |              |                              |                                     |  |
| Other bud                                                                                                    | dgets<br>Description                                                          | Cost                                                    | Budget (internal)                                                                 | Surcharge         | Budget (external)                                        | Budget difference                                                                  | Actual costs net                                                 | Number of item | s (p Item  | Numbe        | r of items (a                | a Number of items (d                |  |
| Other buc                                                                                                    | dgets<br>Description<br>Travel Hamburg                                        | Cost<br>Reisekosten                                     | Budget (internal)<br>2.000,00 EUR                                                 | Surcharge         | Budget (external)                                        | Budget difference<br>-2.000,00 EUR                                                 | Actual costs net<br>0,00 EUR                                     | Number of item | s (p Item  | Numbe        | r of items (i<br>0           | a Number of items (d<br>0           |  |
| Other buc           Image: Image: Ima | dgets<br>Description<br>Travel Hamburg<br>External Consul                     | Cost<br>Reisekosten<br>Fremdleistungen                  | Budget (internal)<br>2.000,00 EUR<br>3.000,00 EUR                                 | Surcharge<br>25 % | Budget (external)<br>3.750,00 EUR                        | Budget difference<br>-2.000,00 EUR<br>750,00 EUR                                   | Actual costs net<br>0,00 EUR<br>0,00 EUR                         | Number of item | s (p Item  | Numbe        | r of items (i<br>0<br>0      | a Number of items (d<br>0<br>0      |  |
| Other buc     ①     ①     ①     ①     ①     ①     ①     ①     ①     ①     ①     ③     ③     ③     ③     ③                                                                                                    | dgets<br>Description<br>Travel Hamburg<br>External Consul<br>Projectile Basic | Cost<br>Reisekosten<br>Fremdleistungen<br>Projektkosten | Budget (internal)<br>2.000,00 EUR<br>3.000,00 EUR<br>4.500,00 EUR                 | Surcharge<br>25 % | Budget (external)<br>3.750,00 EUR                        | Budget difference<br>-2.000,00 EUR<br>750,00 EUR<br>-4.500,00 EUR                  | Actual costs net<br>0,00 EUR<br>0,00 EUR<br>0,00 EUR             | Number of item | s (p. Item | Numbe        | r of items (a<br>0<br>0<br>0 | a Number of items (d<br>0<br>0<br>0 |  |
| Other buc     1     2     3                                                                                                    | dgets<br>Description<br>Travel Hamburg<br>External Consul<br>Projectile Basic | Cost<br>Reisekosten<br>Fremdleistungen<br>Projektkosten | Budget (internal)<br>2.000,00 EUR<br>3.000,00 EUR<br>4.500,00 EUR<br>9.500,00 EUR | Surcharge<br>25 % | Budget (external)<br>3.750,00 EUR<br>3.750,00 EUR        | Budget difference<br>-2.000,00 EUR<br>750,00 EUR<br>-4.500,00 EUR<br>-5.750,00 EUR | Actual costs net<br>0,00 EUR<br>0,00 EUR<br>0,00 EUR<br>0,00 EUR | Number of item | s (p. Item | Numbe        | r of items (i<br>0<br>0<br>0 | a Number of items (d<br>0<br>0<br>0 |  |
| - Other buc<br>- 0 0 0<br>- 1<br>- 2<br>- 3                                                                                                    | dgets<br>Description<br>Travel Hamburg<br>External Consul<br>Projectile Basic | Cost<br>Reisekosten<br>Fremdleistungen<br>Projektkosten | Budget (internal)<br>2.000,00 EUR<br>3.000,00 EUR<br>4.500,00 EUR<br>9.500,00 EUR | Surcharge<br>25 % | Budget (external)<br>3.750,00 EUR<br><b>3.750,00 EUR</b> | Budget difference<br>-2.000,00 EUR<br>750,00 EUR<br>-4.500,00 EUR<br>-5.750,00 EUR | Actual costs net<br>0,00 EUR<br>0,00 EUR<br>0,00 EUR<br>0,00 EUR | Number of item | s (p. Item | Numbe        | r of items (a<br>0<br>0<br>0 | a Number of items (d<br>0<br>0<br>0 |  |
| - Other buc<br>- 0 - 1<br>- 2<br>- 3                                                                                                    | dgets<br>Description<br>Travel Hamburg<br>External Consul<br>Projectile Basic | Cost<br>Reisekosten<br>Fremdleistungen<br>Projektkosten | Budget (internal)<br>2.000,00 EUR<br>3.000,00 EUR<br>4.500,00 EUR<br>9.500,00 EUR | Surcharge<br>25 % | Budget (external)<br>3.750,00 EUR<br>3.750,00 EUR        | Budget difference<br>-2.000,00 EUR<br>750,00 EUR<br>-4.500,00 EUR<br>-5.750,00 EUR | Actual costs net<br>0,00 EUR<br>0,00 EUR<br>0,00 EUR<br>0,00 EUR | Number of item | s (p Item  | Numbe        | r of items (i<br>0<br>0<br>0 | a Number of items (d<br>0<br>0      |  |

- • Other budgets from sub-projects -

... then surcharges can be entered. In most versions, up to three overheads (absolute or percentage) can be entered. In the standard version, these are surcharges for fixed-price projects, risks (usually in the effort estimate) and negotiation surcharges.

After the action "Update price table" is executed again, the calculation is complete and with it, usually, the project planning.

| Project 047.2                                                                    | Lustomizing                             |                           |               |                     |                           |                   |                        |         |              |      | -1-12: |
|----------------------------------------------------------------------------------|-----------------------------------------|---------------------------|---------------|---------------------|---------------------------|-------------------|------------------------|---------|--------------|------|--------|
| 2 2 🗅 🕥                                                                          | 2 👒 🛛 💼 🔥                               | 🗓 🝳 🛛 Document + 🛛 Edit • | View - Ba     | ck references + A   | ctions +                  |                   |                        |         |              |      |        |
| eneral data Stal                                                                 | ceholders Proposal                      | Portfolio Risk assessm    | ent Status    | Key figures         | Calculation               | Billing documents | Order data             | Logbook | Final Report | Misc |        |
| Budgets from jo                                                                  | bs                                      |                           |               |                     |                           |                   |                        |         |              |      |        |
| Reve                                                                             | nue                                     | Cost                      |               | Profit absolutely   |                           | Profit percent    |                        |         |              |      |        |
| Internal tasks                                                                   | 11.160,00                               | .UR 5.                    | 876,00 EUR    |                     | 5.284,00 EUR              | 47,3              | 5 %                    |         |              |      |        |
| External tasks                                                                   | 0,00                                    | :UR                       | 0,00 EUR      |                     | 0,00 EUR                  | ٥,٥               | 0 %                    |         |              |      |        |
| All tasks                                                                        | 11.160,00                               | :UR 5.                    | 876,00 EUR    |                     | 5.284,00 EUR              | 47,3              | 5 %                    |         |              |      |        |
|                                                                                  | ulation                                 |                           |               |                     |                           |                   |                        |         |              |      |        |
| Preliminary calc     Surcharges (opt                                             | ional)                                  |                           |               |                     |                           |                   |                        |         |              |      |        |
| Preliminary calc     Surcharges (opt                                             | ional)<br>Percent                       | Total                     | Su            | ubordinate projects | s                         | Accumulated       |                        |         |              |      |        |
| Preliminary calc     Surcharges (opt     ïxed-price surcharg                     | ional)<br>Percent<br>e 0,00 %           | Total                     | SU<br>,00 EUR | ubordinate projects | s<br>0,00 EUR             | Accumulated       | 0,00 EUR               |         |              |      |        |
| Preliminary calc     Surcharges (opt     Fixed-price surcharge     üsk surcharge | Vonal)<br>Percent<br>e 0,00 %<br>3,00 % | Total                     | ,00 EUR       | ubordinate projects | s<br>0,00 EUR<br>0,00 EUR | Accumulated       | 0,00 EUR<br>447,30 EUR |         |              |      |        |

**Note:** Operationally, costing is ideally the last step of project planning (1. definition, 2. structuring, 3. flow and dates, 4. resources, 5. calculation), but can already be done on the basis of the WBS.

## **5.2 Offer Management**

The basis of an offer is the calculation. With the offer, a supplier reacts to the request of a potential customer and defines the conditions under which he is willing to supply products or provide services.

Based on the calculation, a quotation can be generated with the "+" button or directly from the projects. In the following example, the action "Create offer" ...

| Project 047.2     | Custom         | nizing  |                  |                   |                     |                   |                  |                |         |               |           |            |             |            |       |                        | -D 🕁          |
|-------------------|----------------|---------|------------------|-------------------|---------------------|-------------------|------------------|----------------|---------|---------------|-----------|------------|-------------|------------|-------|------------------------|---------------|
|                   |                | 0       | 🔟 🔥 🖽 🍳          | Document + E      | dit • View • Back   | references - Act  | tions -          |                |         |               |           |            |             |            |       |                        |               |
| General data Sta  | ikeholde<br>on | ers     | Proposal Portf   | olio 📔 Risk asses | sment Status        | Key figures       | Plannin<br>Admin | ng 🕨           | ng docu | ments 0       | rder data | Logbook    | Final Rep   | oort Misc  |       |                        |               |
| Number            | 047.3          | 2       |                  |                   |                     | State             | Offers           | / Billing 🕨    | TY OF   | eate contract |           |            |             |            |       |                        |               |
| Description       | Cust           | omizing | 9                |                   |                     |                   | Hourly           | rates 🕨        | Cr      | eate incoming | order     |            |             |            |       |                        |               |
| Contents          | -              |         |                  |                   |                     |                   | Charts           | Þ              | - Cr    | eate offer    | -         |            |             |            |       |                        |               |
| description       |                |         |                  |                   |                     | 6                 | o Create         | directories    | Cr      | eate outgoing | invoice   |            |             |            |       |                        |               |
| Start of planning | 26.0           | 2.2020  | Θ 🔲              |                   | E                   | nd of plannin 🤇   | Set pro          | oject activity | Cr      | eate outgoing | order     |            |             |            |       |                        |               |
| Note              |                |         |                  |                   |                     |                   |                  |                | Ite     | m sales       |           |            |             |            |       |                        |               |
| Structure         |                |         |                  |                   |                     |                   |                  |                |         |               |           |            |             |            |       |                        |               |
| Main project      | 047            | Einführ | rung EPM         | P                 | arent 047 Einführu  | ng EPM            |                  |                |         |               |           |            |             |            |       |                        |               |
|                   |                |         |                  | p                 | roject              |                   |                  |                |         |               |           |            |             |            |       |                        |               |
| Subordinate       |                | 0.      | Number +         | Description       | Status              | Begin planning    | En               | d planning     | Project | managers      | Target 1  | time Pl    | anning time | Actual tin | ne Ex | kter LastStateEstimate | EnterNewState |
| projects          |                |         |                  |                   |                     |                   |                  |                |         |               | 0         | 00:00      | 00:00       | 00         | :00   |                        |               |
| Processes         |                | ۰ ()    | Process number - | Description       | Begin date planning | End date planning | g Exter          | Planning       | time    | Target tim    | e A       | ctual time | IsClo       |            |       |                        |               |
|                   | 8              | 1       | 047.2-1          | Konfiguration     | 26.02.2020          | 27.02.2020        |                  |                | 08:00   | 08            | :00       | 00:00      |             |            |       |                        |               |
|                   |                | 2       | 047.2-2          | Programmierung    | 27.02.2020          | 06.03.2020        |                  |                | 72:00   | 72            | :00       | 00:00      |             |            |       |                        |               |

... an offer (header) is created, changed if necessary and saved. The quotation items can be entered manually and/or transferred based on the planning data (in the form of work packages and budgets). By activating the action "Copy all efforts" ...

| X 🔲 Offer header  | CSS-21-07-1 26.02.2020 06.03.20 | 20                 |                  |                   |      |              |          | -⊅ ☆ ⊟ |
|-------------------|---------------------------------|--------------------|------------------|-------------------|------|--------------|----------|--------|
| 🗎 🖻 🛎 🖬 🕯         | Document - Edit - View -        | Actions +          |                  |                   |      |              |          |        |
| General data M    | sc                              |                    |                  |                   |      |              |          |        |
| Basic information | ion                             |                    |                  |                   |      |              |          |        |
| Number            | CSS-21-07-1                     |                    | Status           | No Offer          |      |              |          |        |
| Company           | CSS Consult Software GmbH       | $\bigtriangledown$ | Contact person   | Müller-Jahn Heike | ▽.   |              |          |        |
| Project           | 047.2 Customizing               |                    |                  |                   |      |              |          |        |
| Service period Fr | om 26.02.2020 🔹 📰               |                    | То               | 06.03.2020 🛛 🖽    |      |              |          |        |
| Net amount        | 0,00 EU                         | 2                  | VAT              | MwSt-D-19%        |      | Gross amount | 0,00 EUR |        |
| Created by        | Schaub Peter                    | ~                  | Date of creation | 02.07.2021 🛛 🖽    |      | Vat amount   | 0,00 EUR |        |
| Offer valid until | 16.07.2021 🔹 🗔                  |                    |                  |                   |      |              |          |        |
| Note              |                                 |                    |                  |                   |      |              |          |        |
|                   |                                 |                    |                  |                   |      |              |          |        |
|                   |                                 |                    |                  |                   |      |              |          |        |
| - I Description - |                                 |                    |                  |                   |      |              |          |        |
| Positions         |                                 |                    |                  |                   |      |              |          |        |
| 📄 🚳 • Desc        | iption                          | Hou                | rs OfferedValue  | Cost              | Note |              |          |        |
|                   |                                 | 00                 | :00 0,00 EU      | R                 |      |              |          |        |
|                   |                                 | 0.                 | 1:00             | Projektkosten     |      |              |          |        |
|                   |                                 | 0                  | 1:00             | Projektkosten     |      |              |          |        |
| ۲                 |                                 | 0.                 | 1:00             | Projektkosten     |      |              |          |        |

... all work packages and budgets for the project (including all sub-projects) are listed. By marking the items and activating the action "Confirm and accept", ...

| Cor | firm an | d include Selec | t all Refresh   |                 |                   |                |               |                    |  |
|-----|---------|-----------------|-----------------|-----------------|-------------------|----------------|---------------|--------------------|--|
| Bud | get     | _               | OfferAmoun      | tSum            | ToBeOffered       | Amount         |               |                    |  |
|     |         | 14.910,00       | EUR             | 0,00 EUR        |                   | 14.910,00 EUR  |               |                    |  |
| lob |         |                 |                 |                 |                   |                |               |                    |  |
| V   | 0.      | Job number      | Project         | Description     | Employee          | Occupation     | Planning time | CurrentAssessableC |  |
|     | 1       | 047.2-1         | 047.2 Customizi | Konfiguration   | Möller Marjan     | Support        | 08:00         | 720,00 EUR         |  |
|     | 2       | 047.2-2         | 047.2 Customizi | Programmierung  | Zöllner Pia       | Programmierung | 36:00         | 3.780,00 EUR       |  |
|     | 3       | 047.2-5         | 047.2 Customizi | Programmierung  | Dohle Hannah      | Programmierung | 36:00         | 3.780,00 EUR       |  |
|     | 4       | 047.2-3         | 047.2 Customizi | Testen          | *Support          | Support        | 16:00         | 1.440,00 EUR       |  |
|     | 5       | 047.2-4         | 047.2 Customizi | Dokumentation   | *Support          | Dokumentation  | 16:00         | 1.440,00 EUR       |  |
|     |         |                 |                 |                 |                   |                |               | 11.160,00 E        |  |
| Bud | gets    |                 |                 |                 |                   |                |               |                    |  |
| 1   | 0.      | No.             | Project         | Description     | Budget (external) |                |               |                    |  |
|     | 1       | 047.2-2         | 047.2 Customizi | External Consul | 3.750,00 EUR      |                |               |                    |  |
|     |         |                 |                 |                 | 3.750,00 EUR      |                |               |                    |  |

... the selected elements are generated as offer items in the offer.

In the example, all work packages and budgets have been transferred to the offer as offer items. This results in the quotation values as described in the calculation (planned expenditure \* external allocation rate plus external budgets of the "other budgets"):

|             |                                                                                                    | 5-21-07-1 20.02.2020 00.03.2020                                                                                                |                                                                                       |                                                                                                    |                                                                                                    |      |              |               | -D 🕁 |
|-------------|----------------------------------------------------------------------------------------------------|----------------------------------------------------------------------------------------------------|---------------------------------------------------------------------------------------|----------------------------------------------------------------------------------------------------|----------------------------------------------------------------------------------------------------|------|--------------|---------------|------|
|             |                                                                                                    | Document - Edit - View - Actions -                                                                                             |                                                                                       |                                                                                                    |                                                                                                    |      |              |               |      |
| General dat | a Misc                                                                                                    |                                                                                                    |                                                                                       |                                                                                                    |                                                                                                    |      |              |               |      |
| Basic in    | nformation                                                                                                    |                                                                                                    |                                                                                       |                                                                                                    |                                                                                                    |      |              |               |      |
| Number      |                                                                                                    | CSS-21-07-1                                                                                                    |                                                                                       | Status N                                                                                                    | lo Offer                                                                                                    |      |              |               |      |
| Company     |                                                                                                    | CSS Consult Software GmbH                                                                                                    | (                                                                                     | Contact person                                                                                                    | lüller-Jahn Heike                                                                                                    | ~    |              |               |      |
| Project     |                                                                                                    | 047.2 Customizing                                                                                                    |                                                                                       |                                                                                                    |                                                                                                    |      |              |               |      |
| Service per | riod From                                                                                                    | 26.02.2020                                                                                                    |                                                                                       | To 0                                                                                                    | 6.03.2020 🛛 🗂                                                                                                    |      |              |               |      |
| Net amoun   | vt                                                                                                    | 14.910.00 EUR                                                                                                    |                                                                                       | VAT                                                                                                    | wSt-D-19%                                                                                                    |      | Gross amount | 17.742.90 EUR |      |
| Created by  |                                                                                                    | Schaub Peter                                                                                                    | D                                                                                     | ate of creation 0                                                                                                    | 2 07 2021                                                                                                    |      | Vat amount   | 2 832 90 FUR  |      |
| Offerential |                                                                                                    |                                                                                                    | 0                                                                                     |                                                                                                    | 2.07.2021                                                                                                    |      | vac antounc  | 2.052,50 LOK  |      |
| Note        |                                                                                                    |                                                                                                    |                                                                                       |                                                                                                    |                                                                                                    |      |              |               |      |
| • Descrip   |                                                                                                    |                                                                                                    |                                                                                       |                                                                                                    |                                                                                                    |      |              |               |      |
|             | otion                                                                                                    |                                                                                                    |                                                                                       |                                                                                                    |                                                                                                    |      |              |               |      |
| - Positio   | ns                                                                                                    |                                                                                                    |                                                                                       |                                                                                                    |                                                                                                    |      |              |               |      |
| - Position  | ns<br>Description                                                                                                    | xn                                                                                                    | Hours                                                                                 | OfferedValue                                                                                                    | Cost                                                                                                    | Note |              |               |      |
| Position    | Description<br>Description                                                                                                    | on<br>-1 Konfiguration                                                                                                    | Hours<br>08:00                                                                        | OfferedValue<br>720,00 EUR                                                                                                    | Cost<br>Projektkosten                                                                                                    | Note |              |               |      |
| - Position  | Description<br>Description<br>Job 047.2<br>Job 047.2                                                                                                    | on<br>1-1 Konfiguration<br>1-2 Programmierung                                                                                  | Hours<br>08:00<br>36:00                                                               | OfferedValue<br>720,00 EUR<br>3.780,00 EUR                                                                                       | Cost<br>Projektkosten<br>Projektkosten                                                                                        | Note |              |               |      |
| Position    | Description<br>Description<br>Dob 047.2<br>Job 047.2<br>Job 047.2<br>Job 047.2                                                                                                    | on<br>- 1 Konfiguration<br>- 2 Programmierung<br>- 5 Programmierung                                                            | Hours<br>08:00<br>36:00<br>36:00                                                      | OfferedValue<br>720,00 EUR<br>3.780,00 EUR<br>3.780,00 EUR                                                                       | Cost<br>Projektkosten<br>Projektkosten<br>Projektkosten                                                                       | Note |              |               |      |
| Position    | Description<br>Description<br>Dob 047.2<br>Job 047.2<br>Job 047.2<br>Job 047.2<br>Job 047.2                                                                                                    | on<br>- 1 Konfiguration<br>- 2 Programmierung<br>- 5 Programmierung<br>- 3 Testen                                              | Hours<br>08:00<br>36:00<br>36:00<br>16:00                                             | OfferedValue<br>720,00 EUR<br>3.780,00 EUR<br>3.780,00 EUR<br>1.440,00 EUR                                                       | Cost<br>Projektkosten<br>Projektkosten<br>Projektkosten<br>Projektkosten                                                      | Note |              |               |      |
| - Position  | Description<br>Description<br>Descri | on<br>-1 Konfiguration<br>-2 Programmierung<br>-3 Testen<br>-4 Dokumentation                                                   | Hours<br>08:00<br>36:00<br>36:00<br>16:00<br>16:00                                    | OfferedValue<br>720,00 EUR<br>3.780,00 EUR<br>3.780,00 EUR<br>1.440,00 EUR<br>1.440,00 EUR                                       | Cost<br>Projektkosten<br>Projektkosten<br>Projektkosten<br>Projektkosten                                                      | Note |              |               |      |
| - Position  | Description           Description           1         Job 047.2           2         Job 047.2           3         Job 047.2           4         Job 047.2           5         Job 047.2           6         Budget 0                                                                                                    | n<br>-1 Konfiguration<br>-2 Programmierung<br>-5 Programmierung<br>-3 Texten<br>-4 Dokumentation<br>47.2-2 External Consultant | Hours<br>06:00<br>36:00<br>36:00<br>16:00<br>16:00<br>01:00                           | OfferedValue<br>720,00 EUR<br>3.780,00 EUR<br>3.780,00 EUR<br>1.440,00 EUR<br>1.440,00 EUR<br>3.750,00 EUR                       | Cost<br>Projektkosten<br>Projektkosten<br>Projektkosten<br>Projektkosten<br>Projektkosten<br>Fremdleistungen                  | Note |              |               |      |
| - Position  | Description           Descriptin           1         Job 047.2           2         Job 047.3           3         Job 047.4           4         Job 047.2           5         Job 047.2           5         Budget 0                                                                                                    | n<br>-1 Konfiguration<br>-2 Programmierung<br>-5 Programmierung<br>-3 Testen<br>-4 Dokumentation<br>47.2-2 External Consultant | Hours<br>06:00<br>36:00<br>16:00<br>16:00<br>01:00<br><b>113:00</b>                   | OfferedValue<br>720,00 EUR<br>3.780,00 EUR<br>3.780,00 EUR<br>1.440,00 EUR<br>3.750,00 EUR<br><b>1.4910,00 E</b>                 | Cost<br>Projektkosten<br>Projektkosten<br>Projektkosten<br>Projektkosten<br>Fremdleistungen                                   | Note |              |               |      |
| - Position  | Description           1         Job 047.2           2         Job 047.2           3         Job 047.3           3         Job 047.2           4         Job 047.2           5         Job 047.2           5         Job 047.2           6         Budget 0                                                                                                    | n<br>-1 Konfiguration<br>-2 Programmierung<br>-5 Programmierung<br>-3 Testen<br>-4 Dokumentation<br>47.2-2 External Consultant | Hours<br>08:00<br>36:00<br>16:00<br>16:00<br>01:00<br>01:00<br><b>113:00</b><br>01:00 | OfferedValue<br>720,00 EUR<br>3.780,00 EUR<br>3.780,00 EUR<br>1.440,00 EUR<br>1.440,00 EUR<br>3.750,00 EUR<br><b>14.910,00 E</b> | Cost<br>Projektkosten<br>Projektkosten<br>Projektkosten<br>Projektkosten<br>Fremdleistungen<br>Projektkosten<br>Projektkosten | Note |              |               |      |
| Position    | Description           1         Job 047.2           2         Job 047.2           3         Job 047.2           3         Job 047.2           4         Job 047.2           5         Job 047.2           5         Budget 0           6         Budget 0                                                                                                    | on<br>1 Konfiguration<br>-2 Programmierung<br>-3 Testen<br>-4 Dokumentation<br>47.2-2 External Consultant                      | Hours<br>08:00<br>36:00<br>16:00<br>01:00<br>01:00<br>01:00<br>01:00                  | OfferedValue<br>720,00 EUR<br>3.780,00 EUR<br>3.780,00 EUR<br>1.440,00 EUR<br>3.750,00 EUR<br><b>14.910,00 E</b>                 | Cost<br>Projektkosten<br>Projektkosten<br>Projektkosten<br>Projektkosten<br>Projektkosten<br>Projektkosten<br>Projektkosten   | Note |              |               |      |

The effort and the offer value can now also be changed in the offer items.

|   | Q • | Description                        | Hours  | OfferedValue | Cost            | Note |  |
|---|-----|------------------------------------|--------|--------------|-----------------|------|--|
| 6 | 1   | Job 047.2-1 Konfiguration          | 08:00  | 720,00 EUR   | Projektkosten   |      |  |
|   | 2   | Job 047.2-2 Programmierung         | 36:00  | 3.780,00 EUR | Projektkosten   |      |  |
|   | 3   | Job 047.2-5 Programmierung         | 36:00  | 3.780,00 EUR | Projektkosten   |      |  |
|   | 4   | Job 047.2-3 Testen                 | 16:00  | 1.440,00 EUR | Projektkosten   |      |  |
|   | 5   | Job 047.2-4 Dokumentation          | 16:00  | 1.440,00 EUR | Projektkosten   |      |  |
|   | 6   | Budget 047.2-2 External Consultant | 01:00  | 3.750,00 EUR | Fremdleistungen |      |  |
|   |     |                                    | 113:00 | 14.910,00 E  |                 |      |  |
|   |     |                                    | 01:00  |              | Projektkosten   |      |  |
|   |     |                                    | 01:00  |              | Projektkosten   |      |  |
| ۲ |     |                                    | 01:00  |              | Projektkosten   |      |  |

If the effort changes, the system automatically changes the quotation value (but not the planned effort in the work package of the project plan). Changes to the quotation value do not change the planned effort.

|                     | Document - Edit - View - Actions - |                  |                   |                    |              |               |  |
|---------------------|------------------------------------|------------------|-------------------|--------------------|--------------|---------------|--|
| ieneral data Misc   |                                    |                  |                   |                    |              |               |  |
| Basic information   | 1                                  |                  |                   |                    |              |               |  |
| Number              | CSS-21-07-1                        | Status           | No Offer          |                    |              |               |  |
| Company             | CSS Consult Software GmbH          | Contact person   | Müller-Jahn Heike | V                  |              |               |  |
| Project             | 047.2 Customizing                  |                  |                   |                    |              |               |  |
| Service period From | 26.02.2020 🔹 🗔                     | То               | 06.03.2020 🛛 🗐    |                    |              |               |  |
| Net amount          | 14.910,00 EUR                      | VAT              | MwSt-D-19%        | $\bigtriangledown$ | Gross amount | 17.742,90 EUR |  |
| Created by          | Schaub Peter 🗢                     | Date of creation | 02.07.2021 🛛 🗉    |                    | Vat amount   | 2.832,90 EUR  |  |
| Offer valid until   | 16.07.2021 🐵 🗔                     |                  |                   |                    |              |               |  |
| Note                |                                    |                  |                   |                    |              |               |  |

The offer can then be printed out (printer button).

When the offer creation is completed, the offer must be transferred to the sys-

<sup>©</sup> Information Desire Software GmbH

tem using the action "complete offer".

| Docume             | ent - Edit - View - Actions - |                  |                   |              |               |  |
|--------------------|-------------------------------|------------------|-------------------|--------------|---------------|--|
| neral data Misc    |                               |                  |                   |              |               |  |
| Basic information  | 1                             |                  |                   |              |               |  |
| umber              | CSS-21-07-1                   | Statu            | Offer Included    |              |               |  |
| ompany             | CSS Consult Software GmbH     | Contact person   | Müller-Jahn Heike |              |               |  |
| oject              | 047.2 Customizing             |                  |                   |              |               |  |
| ervice period From | 26.02.2020                    | То               | 06.03.2020        |              |               |  |
| et amount          | 14.910,00 EUR                 | VAT              | MwSt-D-19%        | Gross amount | 17.742,90 EUR |  |
| reated by          | Schaub Peter                  | Date of creation | 02.07.2021        | Vat amount   | 2.832,90 EUR  |  |
| Iffer valid until  | 16.07.2021                    |                  |                   |              |               |  |
| inte               |                               |                  |                   |              |               |  |

The offer status changes from "No offer" to "Offer included". The offer is readonly and the status of the project is changed from "passive" to "open offer".

**Note:** Only after this action the offer key figures are available in the system.

If there is still a need for changes after the quotation has been completed, or if the recipient of the quotation (interested party or customer) needs another version of the quotation, the quotation can be reset using the action "Cancel quotation". This also resets the quotation key figures and, if necessary (when requested by the system), sets the project back to "passive" status. You can then create new versions of the offer, including the offer items, on the basis of the "canceled" offers.

| X 🔄 Offer heade   | er CSS-21-07-1 26.02.20 | 20 06.03.2020                    |                               |                  |              |               | -□ ☆ Ξ |
|-------------------|-------------------------|----------------------------------|-------------------------------|------------------|--------------|---------------|--------|
| 🏝 📑 🎒 Do          | cument - Edit - View    | - Actions -                      |                               |                  |              |               |        |
| General data      | lisc                    | 🝳 Workflow 🕨                     | Cancel offer                  |                  |              |               |        |
| - Basic inform    | ation                   | Printing 🕨                       | Delete offer                  |                  |              |               |        |
| Number            | CSS-21-07-1             | ig Extend validity               | Finalise offer                | fer Included     |              |               |        |
| Company           | CSS Consult Softw       | are 🍈 Generate discount position | Create incoming order         | üller-Jahn Heike |              |               |        |
| Project           | 047.2 Customizing       | Include all expenses             | New invoice out of offer      |                  |              |               |        |
| Service period F  | rom 26.02.2020          |                                  | New offer out of cancellation | .03.2020         |              |               |        |
| Net amount        | 1                       | 4.910,00 EUR                     | VAL                           | nvSt-D-19%       | Gross amount | 17.742,90 EUR |        |
| Created by        | Schaub Peter            |                                  | Date of creation              | 02.07.2021       | Vat amount   | 2.832,90 EUR  |        |
| Offer valid until | 16.07.2021              |                                  |                               |                  |              |               |        |
| Note              |                         |                                  |                               |                  |              |               |        |
|                   |                         |                                  |                               |                  |              |               |        |

In the project (usually in the tab "Key Figures" or "Billing Documents") the offers can be viewed:

| E @. | <ul> <li>Offer no. –</li> </ul> | Offer status    | Offer valid until | Amount net    | Gross amount  |
|------|---------------------------------|-----------------|-------------------|---------------|---------------|
|      | 1 CSS-21-07-1                   | Offer Cancelled | 16.07.2021        | 14.910,00 EUR | 17.742,90 EUR |
|      | 2 CSS-21-07-2                   | Offer Included  | 16.07.2021        | 14.910,00 EUR | 17.742,90 EUR |

## 5.3 Order Management

An order corresponds to a purchase contract or a contract for work and ser-

vices initiated by an order of the customer. If orders are to be managed in Projectile, an order can be created using the "+" button on the initial screen or from the last quotation version.

In the following example, an order with order items is created from the last valid quotation version using the action "Generate order" as a type of "copy" of the quotation:

| Contraction of the other CS | S-21-07-2 26.02.2020 | 0 06.03.2020                    |                               |                  |              |               | -0 ☆ Ξ |
|-----------------------------|----------------------|---------------------------------|-------------------------------|------------------|--------------|---------------|--------|
| 🛓 📑 🚔 Docume                | ent • Edit • View •  | Actions -                       |                               |                  |              |               |        |
| General data Misc           |                      | 🝳 Workflow 🕨                    | Cancel offer                  |                  |              |               |        |
| - Basic information         |                      | Printing 🕨                      | Delete offer                  |                  |              |               |        |
| Number                      | CSS-21-07-2          | Extend validity                 | Finalise offer                | fer Included     |              |               |        |
| Company                     | CSS Consult Software | ight Generate discount position | Create incoming order         | üller-Jahn Heike |              |               |        |
| Project                     | 047.2 Customizing    | Include all expenses            | New invoice out of offer      |                  |              |               |        |
| Service period From         | 26.02.2020           |                                 | New offer out of cancellation | 3.03.2020        |              |               |        |
| Net amount                  | 14.9                 | 910,00 EUR                      | VAL                           | mwSt-D-19%       | Gross amount | 17.742,90 EUR |        |
| Created by                  | Schaub Peter         |                                 | Date of creation              | 02.07.2021       | Vat amount   | 2.832,90 EUR  |        |
| Offer valid until           | 16.07.2021           |                                 |                               |                  |              |               |        |
| Note                        |                      |                                 |                               |                  |              |               |        |

After entering the order number and the order date, the order is saved. If not the entire offer is ordered, changes can be made in the order (for example, deleting or changing items).

| X 🔲 Order CSS-21-07-2 26. | .02.2020 06.03.2020                |                  |                   |                    |              |               | ₽☆≡ |
|---------------------------|------------------------------------|------------------|-------------------|--------------------|--------------|---------------|-----|
| 🖻 🗟 🚨 🖬 🖨 🛛               | Document + Edit + View + Actions + |                  |                   |                    |              |               |     |
| General data Misc         |                                    |                  |                   |                    |              |               |     |
| Basic information         |                                    |                  |                   |                    | 1            |               |     |
| Number                    | CSS-21-07-2                        | Status           | No Confirmation   |                    |              |               |     |
| Project                   | 047.2 Customizing                  |                  |                   |                    |              |               |     |
| Service period From       | 26.02.2020                         | То               | 06.03.2020 🛛 🖾    |                    |              |               |     |
| NetAmount                 | 14.910,00 EUR                      | VAT              | MwSt-D-19%        | $\bigtriangledown$ | Gross amount | 17.742,90 EUR |     |
| Created by                | Schaub Peter 🗢                     | Date of creation | 02.07.2021 • 🗖    |                    | Vat amount   | 2.832,90 EUR  |     |
| Company                   | CSS Consult Software GmbH 🛛 🗢      | Orderer          | Müller-Jahn Heike | ▽                  |              |               |     |
| Purchase number           | A41222-7888                        |                  |                   |                    |              |               |     |
| Order date                | 02.07.2021 •                       |                  |                   |                    |              |               |     |
| Invoice value             | 0,00 EUR                           |                  |                   |                    |              |               |     |
| Remaining order           | 14.910,00 EUR                      |                  |                   |                    |              |               |     |
| value                     |                                    |                  |                   |                    |              |               |     |
| Note                      |                                    |                  |                   |                    |              |               |     |
|                           |                                    |                  |                   |                    |              |               |     |

When the creation of the order is complete, the order must be transferred to the system using the "Complete Order" action. This changes the status from "No Order" to "Order Completed" and the order is write-protected. The status in the project does not automatically change to "active", as the project plan usually still has to be adjusted.

| ( Order CSS-21-07-2 26 | .02.2020 06.03.2020         |                  |                   |              |               | -口 合: |
|------------------------|-----------------------------|------------------|-------------------|--------------|---------------|-------|
| 🛓 📴 🔒 🔒 Document       | t • Edit • View • Actions • |                  |                   |              |               |       |
| General data Misc      |                             |                  |                   |              |               |       |
| Basic information      |                             |                  |                   |              |               |       |
| Number                 | r CSS-21-07-2               |                  | Billed            |              |               |       |
| Project                | 047.2 Customizing           |                  |                   |              |               |       |
| Service period From    | 26.02.2020                  | То               | 06.03.2020        |              |               |       |
| NetAmount              | 14.910,00 EUR               | VAT              | MwSt-D-19%        | Gross amount | 17.742,90 EUR |       |
| Created by             | Schaub Peter                | Date of creation | 02.07.2021        | Vat amount   | 2.832,90 EUR  |       |
| Company                | CSS Consult Software GmbH   | Orderer          | Müller-Jahn Heike |              |               |       |
| Purchase number        | A41222-7888                 |                  |                   |              |               |       |
| Order date             | 02.07.2021                  |                  |                   |              |               |       |
| Invoice value          | 0,00 EUR                    |                  |                   |              |               |       |
| Remaining order        | 14.910,00 EUR               |                  |                   |              |               |       |
| value                  |                             |                  |                   |              |               |       |
| Note                   |                             |                  |                   |              |               |       |

**Note:** The order key figures are only available in the system after this action.

If no offer is available, an order can still be created. The procedure is the same as for creating a quotation: Create order from project (or with the help of the "+" button), add and save order, copy the items into the order with the help of the action "Copy all efforts" ...

| X 🔲 Order 2021-0001. 26. | 02.2020 06.03.2020                 |                  |                   |                    |              |          | -[2 合 日 |
|--------------------------|------------------------------------|------------------|-------------------|--------------------|--------------|----------|---------|
| 🗎 🗟 🛓 📾 日                | Document - Edit - View - Actions - |                  |                   |                    |              |          |         |
| General data Misc        |                                    |                  |                   |                    |              |          |         |
| Basic information        |                                    |                  |                   |                    |              |          |         |
| Number                   | 2021-0001.                         | Status           | No Confirmation   |                    |              |          |         |
| Project                  | 047.2 Customizing 🗢                |                  |                   |                    |              |          |         |
| Service period From      | 26.02.2020 💿 🗖                     | То               | 06.03.2020 🛛 🖾    |                    |              |          |         |
| NetAmount                | 0,00 EUR                           | VAT              | MwSt-D-19%        | $\bigtriangledown$ | Gross amount | 0,00 EUR |         |
| Created by               | Schaub Peter 🗢                     | Date of creation | 02.07.2021 © 🗖    |                    | Vat amount   | 0,00 EUR |         |
| Company                  | CSS Consult Software GmbH          | Orderer          | Müller-Jahn Heike | $\bigtriangledown$ |              |          |         |
| Purchase number          |                                    |                  |                   |                    |              |          |         |
| Order date               | •                                  |                  |                   |                    |              |          |         |
| Invoice value            | 0,00 EUR                           |                  |                   |                    |              |          |         |
| Remaining order          | 0,00 EUR                           |                  |                   |                    |              |          |         |
| value                    |                                    |                  |                   |                    |              |          |         |
| Note                     |                                    |                  |                   |                    |              |          |         |

... and complete (status change as in the previous example).

In the project (usually in the tab "Key Figures" or "Billing Documents") the orders can be viewed:

| 3   | 0.                   | Offer no. 🛎                         | Offer s | tatus              | Offer valid u      | until             | Amount r  | net Gross                  | amount                 |                                    |
|-----|----------------------|-------------------------------------|---------|--------------------|--------------------|-------------------|-----------|----------------------------|------------------------|------------------------------------|
| 6   | 1                    | CSS-21-07-1                         | Offer ( | ancelled           | 16.07              | 7.2021            | 14.910,00 | EUR 17.7                   | 12,90 EUR              |                                    |
| 8   | 2                    | CSS-21-07-2                         | Offer I | ncluded            | 16.07              | 7.2021            | 14.910,00 | EUR 17.7                   | 12,90 EUR              |                                    |
|     |                      |                                     |         |                    |                    |                   |           |                            |                        |                                    |
| Cor | nfirm                | ations                              |         |                    |                    |                   |           |                            |                        |                                    |
| Cor | onfirm<br>🍈 •        | ations<br>ConfirmationSta           | atus    | Confirm            | ation numb         | Order d           | date Pu   | rchase number              | Amount                 | ConfirmationTotal                  |
| Cor | onfirm<br>()) •<br>1 | ations<br>ConfirmationSta<br>Billed | atus    | Confirm<br>CSS-21- | ation numb<br>07-2 | Order d<br>02.07. | date Pu   | rchase number<br>1222-7888 | Amount<br>14.910,00 EU | ConfirmationTotal<br>17.742,90 EUR |

# **5.4 Project Release**

The planning phase of the project is completed at the latest when the order is received. To start the project execution, it is necessary to activate the project (or sub-projects), for example to record times and costs or to issue invoices. In the following example, project "047.2" is changed from "open offer" to "active".

| X Project 04      | 17.2 Customizin | 9        |           |                    |           |                 |             |                   |            |         |              |      | ₽☆≡ |
|-------------------|-----------------|----------|-----------|--------------------|-----------|-----------------|-------------|-------------------|------------|---------|--------------|------|-----|
| 📄 🗟 🛓 📬           | 🖸 🛃 🐻           | D 🖬 🔥    | 📆 🔍 Do    | cument + Edit + Vi | ew • Back | references +    | Actions +   |                   |            |         |              |      |     |
| General data      | Stakeholders    | Proposal | Portfolio | Risk assessment    | Status    | Key figures     | Calculation | Billing documents | Order data | Logbook | Final Report | Misc |     |
| Basic inform      | nation          |          |           |                    |           |                 |             |                   | -          |         |              |      |     |
| Number            | 047.2           |          |           |                    |           | Status          | Open        |                   |            |         |              |      |     |
| Description       | Customiz        | ting     |           |                    |           |                 |             |                   |            |         |              |      |     |
| Contents          |                 |          |           |                    |           |                 |             |                   |            |         |              |      |     |
| description       |                 |          |           |                    |           |                 |             |                   |            |         |              |      |     |
| Start of planning | g 26.02.20      | 20 🛛 🗖   |           |                    | E         | ind of planning | 06.03.2020  | •                 |            |         |              |      |     |
| Note              |                 |          |           |                    |           |                 |             |                   |            |         |              |      |     |
|                   |                 |          |           |                    |           |                 |             |                   |            |         |              |      |     |

The action "Set Project Status" ...

| X Project 04     | 47.2 Customizir | 9        |           |                    |           |                 |             |                   |            |         |              |      | -D & 3 |
|------------------|-----------------|----------|-----------|--------------------|-----------|-----------------|-------------|-------------------|------------|---------|--------------|------|--------|
| 📄 😭 🚣 🗀          | 🔟 🗗 🗔           | 2 🖬 🔥    | 🗒 🔍 Do    | cument • Edit • Vi | ew • Baci | k references +  | Actions •   |                   |            |         |              |      |        |
| General data     | Stakeholders    | Proposal | Portfolio | Risk assessment    | Status    | Key figures     | Calculation | Billing documents | Order data | Logbook | Final Report | Misc |        |
| Basic inform     | mation          |          |           |                    |           |                 |             |                   |            |         |              |      |        |
| Number           | 047.2           |          |           |                    |           | Status          | Open        |                   |            |         |              |      |        |
| Description      | Customi         | zing     |           |                    |           |                 |             |                   |            |         |              |      |        |
| Cantante         | _               |          |           |                    |           |                 |             |                   |            |         |              |      |        |
| description      |                 |          |           |                    |           |                 |             |                   |            |         |              |      |        |
| Start of plannin | 26.02.20        | 20 0 🗆   |           |                    |           | End of planning | 06.03.2020  | 0                 |            |         |              |      |        |
| Note             | -               |          |           |                    |           |                 |             |                   |            |         |              |      |        |
|                  |                 |          |           |                    |           |                 |             |                   |            |         |              |      |        |

... then opens a dialog for the selected project that shows the possible status changes. The status changes are freely configurable in the administration. In the present configuration, the user can "back" to the status "planning released", "cancel" the project, change to the status "advance performance" (release for time and cost recording, but no invoicing) or set the project to "active".

| X 🔕 Set Activity |                              |                  |             | ₽☆≡ |
|------------------|------------------------------|------------------|-------------|-----|
| Number           | 047.2                        | Project labeling | Customizing |     |
| Current project  | Open                         |                  |             |     |
| Change state to  | BeingPlanned                 |                  |             |     |
|                  | ResourceClearance     Arthur |                  |             |     |
|                  | Advance                      |                  |             |     |
|                  | Closed cancel                | Cancel           |             |     |
|                  | Closed hold     Closed live  |                  |             |     |
|                  | Archived                     |                  |             |     |

In the example, the project is activated and with it all sub-projects. Time and cost recording and billing of services are now possible.

| < 📄 Project 047.2 | Customizing                                   | 1 m 🔥 1  | 1, 🔍 De   | cument + Ed | lit • Vie | w = Bad   | k references + | Actions +   |                   |            |         |              |      | -⊅ ☆ ⊟ |
|-------------------|-----------------------------------------------|----------|-----------|-------------|-----------|-----------|----------------|-------------|-------------------|------------|---------|--------------|------|--------|
| General data Sta  | keholders                                     | Proposal | Portfolio | Risk assess | sment     | Status    | Key figures    | Calculation | Billing documents | Order data | Logbook | Final Report | Misc |        |
| Basic information | on                                            |          |           |             |           |           |                |             |                   | -          |         |              |      |        |
| Number            | 047.2                                         | 047.2    |           |             |           |           | Statu          | Active      | Active            |            |         |              |      |        |
| Description       | Customizing                                   |          |           |             |           |           |                |             |                   |            |         |              |      |        |
| Contents          |                                               |          |           |             |           |           |                |             |                   |            |         |              |      |        |
| description       |                                               |          |           |             |           |           |                |             |                   |            |         |              |      |        |
| Start of planning | 26.02.2020 • End of planning 06.03.2020 • End |          |           |             |           |           |                |             |                   |            |         |              |      |        |
| Note              |                                               |          |           |             |           |           |                |             |                   |            |         |              |      |        |
|                   |                                               |          |           |             |           |           |                |             |                   |            |         |              |      |        |
| Structure         |                                               |          |           |             |           |           |                |             |                   |            |         |              |      |        |
| Main project      | 047 Einfüh                                    | rung EPM |           | Pa          | arent 04  | 7 Einführ | ung EPM        |             |                   |            |         |              |      |        |

**Note:** The status change can also be carried out for subprojects. This is necessary, for example, if only individual phases are ordered or if times and costs are to be recorded before the project is released (then a sub-project "Presales" is created and only this sub-project is activated).